# הגשת בקשה ממוחשבת למענק קריטריונים – הסבר לגורם מאשר

כחלק משיפור השירות והנגשת המידע, אנו שמחים לעדכן שהחל מהשנה, הגשת הבקשה למענק קריטריונים תתבצע באמצעות המערכת הממוחשבת החדשה, ולא בטופס ידני כבשנים קודמות.

על פי הנחיות הועדה המרכזת, הגורם המאשר החל משנה זו הינו ראש המחלקה ולא הדיקן והרקטור. הטופס יעבור לאישור ממונה עקיף רק במקרים שהוגדרו במערכת, שדורשים אישור חריג.

דיקן יאשר טפסים של ראשי מחלקות, ורקטור יאשר את טפסי הדיקנים.

לאחר מילוי הטופס ע"י חבר הסגל ושליחתו, הטופס יועבר באופן אוטומטי לאישורים.

### אנו ממליצים לך לקרוא בעיון את ההנחיות להלן טרם אישור בקשות הקריטריונים הממוחשבות. .

אנו לרשותך לסיוע.

| כתובת מייל        | טלפון      | תפקיד                  | שם            |
|-------------------|------------|------------------------|---------------|
| bananii@bgu.ac.il | 08-6472618 | רמ"ד סגל אקדמי בכיר    | יפעת בנני     |
| levilil@bgu.ac.il | 08-6472668 | ע. רמ"ד סגל אקדמי בכיר | לילך דוידוביץ |
| hirik@bgu.ac.il   | 08-6461238 | עוזרת ראשית לרקטור     | בת-אל גוזלן   |

#### הנחיות לאישור טופס קריטריונים

כניסה למערכת הינה באמצעות הקישור הבא:

https://bgucr4u.bgu.ac.il/ords/f?p=132:101

## מומלץ להיכנס לקישור בסביבת כרום (chrome), על מנת להימנע מתקלות טכניות.

לאחר כניסה למערכת בדפדפן כרום והזדהות, יפתח דף האינטרנט ותפריט הפעולות יופיע בצדו הימני של המסך:

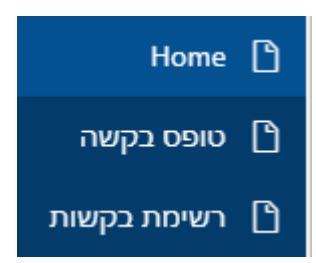

לחיצה על **"טופס בקשה"** תציג את טופס הבקשה האישי שלך. הסברים לגבי אופן מילוי הבקשה באופן ממוחשב נשלחו אליך במייל נפרד, וכמו כן קישור יופיע במסך הראשי של טופס הבקשה.

לחיצה על **"רשימת בקשות"** תציג את בקשות חברי הסגל הממתינות לאישורך.

לאחר לחיצה על כפתור "רשימת בקשות", יופיעו כל בקשות הקריטריונים הממתינות לאישורך.

|              |           |            |      |                 |        |                  |                   |                |                       |             |                | ו וגנווי.  |
|--------------|-----------|------------|------|-----------------|--------|------------------|-------------------|----------------|-----------------------|-------------|----------------|------------|
| סטטוס טיפול  | גורם מטפל | Reason Txt | 0910 | גובה מענק משוער | התראות | תאריך סיום טיפול | תאריך תחילת טיפול | פקולטה         | יחידה                 | פרטי טופס   | שם משפחה ופרטי | תעודת זהות |
| אושר         | าต"ก      |            | 136  | 100             |        | 2019- אוגוסט-28  | 2019- оонн-28     | הפקולטה לניהול | מנהל ומדיניות ציבורית | לאישור טופס | -              |            |
| ממתין לאישור | רמ"ח      |            | 66   | 100             |        |                  | 2019- ооник-07    | הפקולטה לניהול | מנהל ומדיניות ציבורית | לאישור טופס | -              |            |

לאישור טופס

על מנת לאשר בקשה של חבר סגל, יש ללחוץ על

בעמודה "פרטי טופס".

# אישור הטופס דורש כניסה לכל קריטריון שדווח ידנית על ידי חבר הסגל ואישורו.

בקריטריונים שמולאו ידנית ע"י חבר הסגל יופיע בעמודה "צפייה/דיווח קריטריון" הסימון בגדול בצבע ירוק:

Ø

10 2 1-

כמו כן, בעמודת "סטטוס טיפול" יופיע הסטטוס - ממתין לאישור.

יש ללחוץ על הסימון הירוק בעמודת "פרטי טופס" על מנת להכנס לקריטריון ולאשר אותו

בקריטריונים **שלא** מולאו ע"י חבר הסגל יופיע בעמודה "צפייה/דיווח קריטריון" הסימון בקטן בצבע כחול:

ß

אין צורך להכנס לקריטריונים אלו.

| זור לרשימת טפּסים |              |           |                 |                    |                     |                                                               | מת קריטריונים | רשיו                                             |
|-------------------|--------------|-----------|-----------------|--------------------|---------------------|---------------------------------------------------------------|---------------|--------------------------------------------------|
| צפיה בהתראות      | סטטוס טיפול  | דווח ידני | ניתן לדווח ידני | זכאי/זכאית אוטומטי | צפיה/דיווח קריטריון | תיאור                                                         | מספר קריטריון | קטגוריה                                          |
|                   |              |           |                 | 0                  | Ľ                   | הנחיית סטודנטים / שיפוט עבודות מחקר                           | 1             | א- פעילות מחקרית משמעותית                        |
| Ľ                 |              | 0         | ~               | 0                  | Ľ                   | ניהול פעיל של מחקר/ הגשת הצעה למענק מחקר                      | 2             |                                                  |
|                   |              |           | $\checkmark$    |                    | Ľ                   | פרסום ספר מדעי / מאמר בנתבי עת                                | 3             |                                                  |
|                   | ממתין לאישור | 0         | $\checkmark$    |                    | Ľ                   | השתתפות פעילה בכנס/באירגון כנס                                | 4             |                                                  |
|                   | ממתין לאישור | 0         | $\checkmark$    |                    | Ľ                   | שיפוס מדעי פעיל                                               | 5             | ב - תמיכה במחקר                                  |
|                   |              |           | ~               |                    | Ľ                   | חברות פעילה בוועדה מרכזית/ מילוי תפקיד מרכזי                  | 6             |                                                  |
|                   |              |           | ~               |                    | Ľ                   | הוראה מעל למכסת השעות/הובלה או הקמה של תוכנית לימודים חדשה    | 7             | ג - הוראה                                        |
|                   |              |           | ~               |                    | Ľ                   | העברת קורס מעל 75 סטודנטים / הכנת קורס מקוון                  | 8             |                                                  |
|                   |              |           |                 | 0                  | Ľ                   | ציון איכות הוראה גבוה/ השתלמות בתחום איכות הוראה              | 9             |                                                  |
|                   |              |           | ~               |                    | Ľ                   | זכייה במענק המיועד למחקר יישומי/ כתיבת עבודה בעבור גוף חיצוני | 10            | ד - קידום קשרי אקדמיה - חברה - תרומה למשק ולחברה |
|                   |              |           | $\checkmark$    |                    | Ľ                   | פטנטים/ מתן 4 הרצאות ציבוריות                                 | 11            |                                                  |

לאחר כניסה לקריטריון יש אפשרות לאשר או לדחות את הקריטריון. במקרה של דחיית קריטריון **חובה** להוסיף נימוק בשדה "סיבת אישור/דחייה/הערה":

| סיבת אישור / דחייה/ הערה סיבת אישור / דחייה/ הערה         | אישור 🖊  |
|-----------------------------------------------------------|----------|
| שור הקריטריון תתקבל הודעה שהקריטריון אושר בהצלחה.         | לאחר אי  |
| <sup>-</sup> למסך הראשי של הבקשה ע"י לחיצה על כפתור חזור. | יש לחזוו |

חזור

לאחר אישור קריטריון, הסימון בעמודת "פרטי טופס" ישתנה לכחול וסטטוס הטיפול ישתנה לאושר:

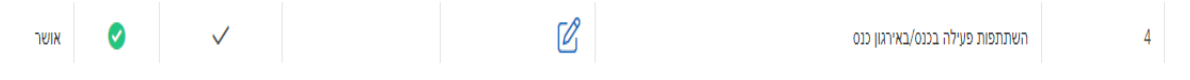

רק לאחר הטיפול בכל הקריטריונים שהמתינו לאישור (אין יותר סימונים ירוקים בעמודת "פרטי טופס"), יופיע בתחתית המסך כפתור "אשר טופס". יש לאשר או לדחות ברמת הטופס כולו.

| דחיית טופס 💬 סיבת זחייה |
|-------------------------|

לתשומת ליבך, ללא אישור הטופס כולו (גם אם אושרו כל הקריטריונים שמילא) הבקשה לא תאושר והמענק לא יועבר לחבר הסגל.

יש ללחוץ על כפתור "חזור לרשימת טפסים" על מנת לחזור למסך הבקשות ולטפל בבקשות הנוספות שבתור העבודה.

חזור לרשימת טפסים

לאחר אישור הטופס על ידך, הטופס יועבר לגורם המאשר הבא, במידה שנדרש אישור נוסף.

אם הנך תחנת האישור האחרונה, לאחר טיפולך בבקשה תשלח הודעה במייל לחבר הסגל על אישור/דחיית טופס הקריטריונים וגובה המענק שאושר.